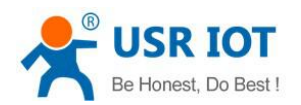

# **USR-G785-E User Manual**

File Version: V1.0.3

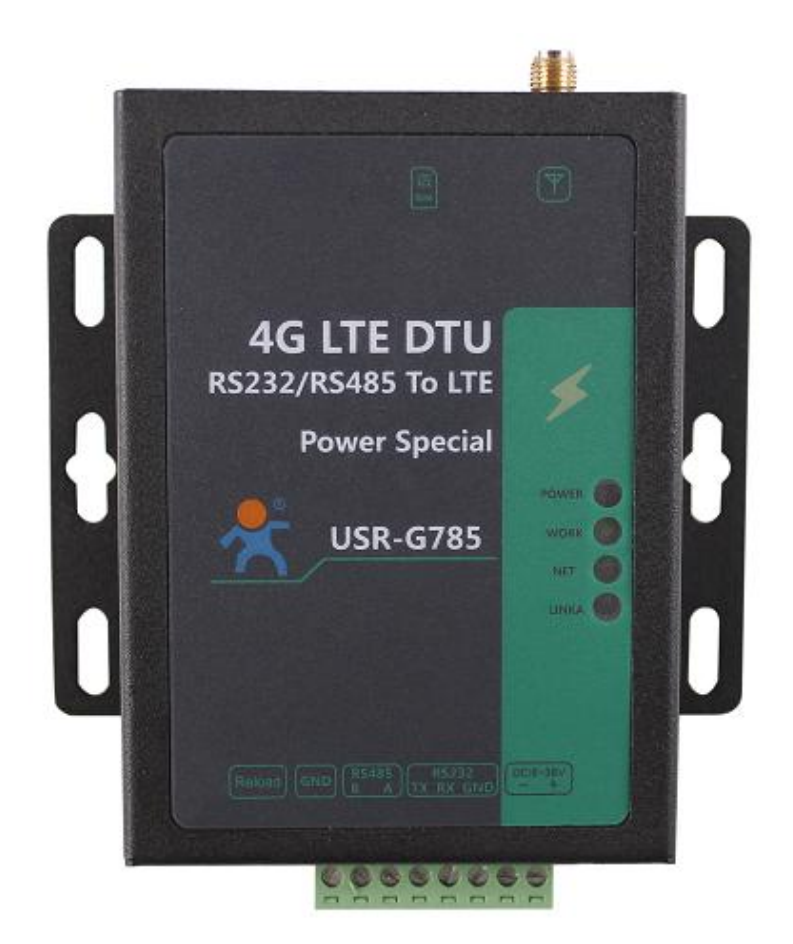

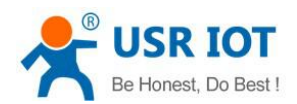

# Contents

| U           | USR-G785-E User Manual                   | 1  |
|-------------|------------------------------------------|----|
| Fe          | eatures                                  |    |
| 1.          | Get Start                                | 4  |
|             | 1.1. Hardware Test                       |    |
|             | 1.1.1. Hardware Preparation              |    |
|             | 1.2. Data Transmission Test              | 5  |
|             | 1.2.1. Initial Parameters                |    |
| 2.          | Product Overview                         | 6  |
|             | 2.1. Product Introduction                | 6  |
|             | 2.2. Module Default Parameters           | 6  |
|             | 2.3. Hardware Description                | 7  |
|             | 2.4. Interface Introduce                 | 9  |
| 3.          | Product Function                         | 9  |
|             | 3.1. Work Mode                           |    |
|             | 3.1.1. Net Transparent Transmission Mode | 11 |
|             | 3.1.1.1. Mode Declaration                | 11 |
|             | <b>3.1.2. UDC Mode</b>                   |    |
|             | 3.1.2.1. Mode Description                |    |
|             | 3.2. Serial Port                         | 14 |
|             | 3.2.1. Basic Parameters                  | 14 |
|             | 3.2.2. Frame Forming Mechanism           |    |
|             | 3.2.2.1. Time Trigger                    |    |
|             | 3.2.2.2. Length Trigger                  |    |
|             | 3.2.3. RFC2217 Similar Function          |    |
|             | 3.3. Characteristic Function             | 16 |
|             | 3.3.1. Registration Package Function     | 16 |
|             | 3.3.2. Heartbeat Packet                  |    |
|             | 3.3.3. Indicator Status                  |    |
|             | 3.3.4. Firmware Upgrade                  | 19 |
|             | 3.3.5. Restore to The Factory Settings   |    |
| 4.          | Parameter Setting                        | 20 |
|             | 4.1. AT Commands Setting                 | 20 |
|             | 4.1.1. Setup Software                    |    |
|             | 4.1.2. Net AT Command                    |    |
|             | 4.1.3. SMS AT Command                    |    |
| 5.          | AT Commands                              |    |
| 6.0         | Contact Us                               |    |
| 7.I         | Disclaimer                               | 23 |
| <b>8.</b> I | Update History                           |    |

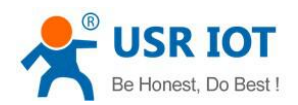

### Features

- Support TCP Client and UDP Client
- Support register package and heartbeat package
- Support setting parameters by SMS
- Support net transparent transmission mode and UDC mode
- Support AT commands
- Support RFC2217 similar function
- Support apply server-side secondary development information

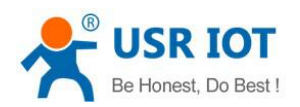

# 1.Get Start

USR-G785-E is a product developed for serial devices and network servers to transmit data to each other. With simple AT instructions, it is easy to use this product to realize two-way data transparent transmission from serial port to network.

This chapter is a quick introduction to the USR-G785-E product. New users are advised to read this chapter carefully and follow instructions to get a systematic understanding of the product. Users can skip this chapter if they are familiar with such products. Refer to the subsequent chapters for specific details and instructions. This chapter mainly tests the G785-E network transmission function, that is, the data transmission between the

serial port and the TCP Server terminal.

Technical support: h.usriot.com

### 1.1. Hardware Test

### 1.1.1. Hardware Preparation

If you have purchased it, you will have the following accessories:

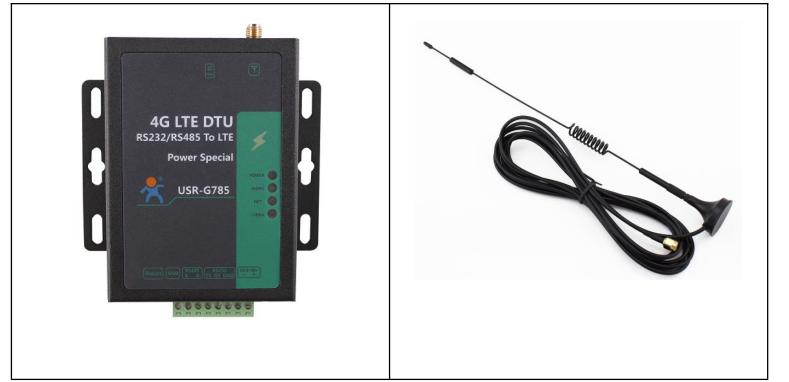

**Figure 1 accessories** 

Data flow topology:

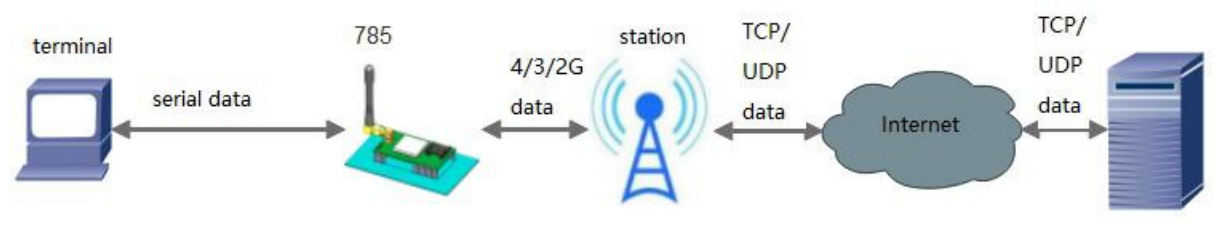

Figure 2 data flow topology

Before testing, please do the hardware connection as shown below.

- 1. Connect G785-E and PC with USB-RS232 serial cable;
- 2. Install antenna;
- 3. Install SIM card;
- 4. Power on G785-E with 9-36V DC power supply.

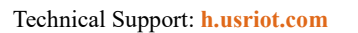

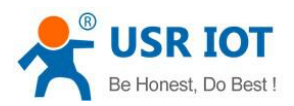

### 1.2. Data Transmission Test

### 1.2.1. Initial Parameters

| Work mode         | Network data transmission |
|-------------------|---------------------------|
| Server address    | test.usr.cn               |
| Server port       | 2317                      |
| Serial parameters | 115200,8,1,None           |
| Command port      | RS232                     |

#### Table 1 default nanometers

1. Connect to the computer serial port with the above connection mode. To set up the software, first select RS232's serial number, baud rate and other parameters, and open the serial port.

Note: please keep the factory parameters during this test.

2. Power supply USR-G785-E with the power adapter configured by our company. POWER lights turn on, WORK lights flicker, wait for GPRS and LINKA lights to turn on, proceed to the next step. Please refer to the following chapters for instructions.

3. When the LINKA lights up, send data to the module through RS232 serial port, for example, send "www.usr.cn", later in the software receiving window, receive "www.usr.cn", which is returned by the test server, the test is successful. A LISR-G785-F V106

| noose Work Mode     |                             |                            | Operation and Hints                         |                                                                    |
|---------------------|-----------------------------|----------------------------|---------------------------------------------|--------------------------------------------------------------------|
| Transparent         | : Mode                      | ○ UDC Mode                 | Query all parameters                        | 🔚 Save current parameters                                          |
|                     |                             | Serial                     | Enter Serial AT command mode                | Exit Serial AT command mode                                        |
| PC                  | NetWork                     | M2M device Serial devic    | General operation process:                  | <b>*</b>                                                           |
| ansparent Mode par  | rameters                    |                            | 1. Connect the module to PC serial port, po | wer the module                                                     |
| I Enable            |                             |                            | 2. Click "Open PC serial"                   |                                                                    |
| Socket A            | ID&Port tes                 | t.usr.cn 2317              | 3. Click "Enter Serial AT command mode"     |                                                                    |
|                     |                             |                            | 4. Click "Query all parameters"             |                                                                    |
|                     |                             |                            | 5. Choose work mode and configure related   | parameters                                                         |
| Enable              |                             |                            | 6. Click "Save current parameters"          | <ul> <li>Lister of constraint set of constraints of the</li> </ul> |
| Socket B            |                             |                            | 7. Click "Restart"                          |                                                                    |
|                     |                             |                            | Serial Open Success                         |                                                                    |
|                     |                             |                            | www.usr.co                                  |                                                                    |
| Enable              |                             |                            | www.usi.cn                                  |                                                                    |
| Heartbeat           | Heartbeat Time(s) 30        |                            | 122456                                      |                                                                    |
| Package             | Heartbeat Data              | ww.usr.cn                  | data send to se                             | rver                                                               |
|                     | Heartbeat Send Type Se      | nd data to network $$      | 123450                                      |                                                                    |
| Enable              |                             |                            |                                             |                                                                    |
| Identity<br>Package |                             |                            |                                             |                                                                    |
| -                   |                             |                            | data return from server                     |                                                                    |
| odem Parameters     |                             |                            |                                             | ······································                             |
| Sorial              | Serial BaudRate 115200      |                            | 123456                                      |                                                                    |
| Sena                |                             |                            |                                             |                                                                    |
|                     | Parity/Data/Stop NONE       |                            |                                             |                                                                    |
| k                   | kage Time Interval(ms)  300 | Package Length(Bytes) 1024 | Send via Serial Port -                      | Ø. S                                                               |

Figure 3 setup software

×

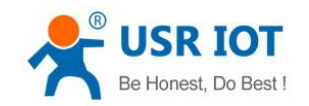

# 2. Product Overview

### 2.1. Product Introduction

USR-G785-E is the M2M product launched in 2018. European band .The software has perfect functions and covers most of the conventional application scenarios. Users can realize two-way data transparent transmission from serial port to network by simple settings. It also supports custom register packages, heartbeat packages, two-way Socket connections.

### 2.2. Module Default Parameters

|            | Item                     | Index                        |                                        |  |
|------------|--------------------------|------------------------------|----------------------------------------|--|
|            | Wireless standard        | TDD-LTE, FDD-LTE, WCDMA, GSM |                                        |  |
|            |                          | TDD-LTE                      | B38/B40/B41                            |  |
|            | Standard fraguancy range | FDD-LTE                      | B1/B3/B5/B7/B8/B20                     |  |
|            | Standard frequency range | WCDMA                        | B1/B5/B8                               |  |
|            |                          | GSM                          | B3/B8                                  |  |
|            |                          | TDD-LTE                      | Class 3 (23dBm±2dB)                    |  |
|            |                          | FDD-LTE                      | Class 3 (23dBm±2dB)                    |  |
|            | Transmitting power       | WCDMA                        | Class 3 (24dBm+1/-3dB)                 |  |
|            |                          | GSM Band8                    | Class 4 (33dBm±2dB)                    |  |
|            |                          | GSM Band3                    | Class 1 (30dBm±2dB)                    |  |
|            |                          | LTE                          | Maximum support for non-CA CAT 4       |  |
|            |                          |                              | Supporting 1.4~20MHz RF bandwidth      |  |
|            | 3                        |                              | Downlink support for multi-user MIMO   |  |
| Wireless   |                          |                              | TDD: maximum up 35 Mbps,               |  |
| parameters |                          |                              | maximum down 130 Mbps                  |  |
| •          |                          |                              | FDD: Maximum upstream 50 Mbps,         |  |
|            |                          |                              | maximum downstream 150 Mbps            |  |
|            |                          | WCDMA                        | Supports 3GPP R8 dc-hspa +             |  |
|            | Technical specifications |                              | Supports 16-qam, 64_QAM and            |  |
|            |                          |                              | QPSK modulation                        |  |
|            |                          |                              | 3GPP R6 CAT6 HSUPA: maximum            |  |
|            |                          |                              | uplink rate 5.76Mbps                   |  |
|            |                          |                              | 3GPP R8 CAT24 dc-hspa + : the          |  |
|            |                          |                              | maximum downlink rate is 42Mbps        |  |
|            |                          | GSM                          | R99: CSD transmission rate: 9.6        |  |
|            |                          |                              | KBPS,14.4 KBPS                         |  |
|            |                          |                              | GPRS: supports GPRS multi-slot         |  |
|            |                          |                              | class 12(default 12)                   |  |
|            |                          |                              | Coding formats: cs-1 / cs-1 / cs-3 and |  |

#### Table 2 default parameters

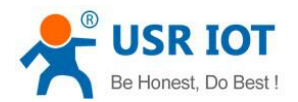

|                        |                               |                                          | cs-4                           |  |
|------------------------|-------------------------------|------------------------------------------|--------------------------------|--|
|                        |                               |                                          | Maximum 4 RX slots per frame   |  |
|                        |                               |                                          | EDGE:                          |  |
|                        |                               |                                          | Support EDGE multi-slot class  |  |
|                        |                               |                                          | 12(default 12)                 |  |
|                        | Antenna options               | SMA interface                            |                                |  |
|                        | Data interface                | RS232: 2400bps - 115200bps               |                                |  |
|                        |                               | RS485: 2400bps - 115200bps               |                                |  |
| Hardwaro               | Working voltage               | DC 9V~36V                                |                                |  |
| naramotors             | Working current               | Average 60ma-86ma Max: 175mA 12V         |                                |  |
| parameters             | Working temperature           | -40°C- 70°C                              |                                |  |
|                        | Storage temperature           | -45℃- 90℃                                |                                |  |
|                        | Size                          | 96.5×70×25mm                             |                                |  |
|                        | Work mode                     | Transparent transmission mode, UDC mode. |                                |  |
|                        | Set command                   | AT+ command                              |                                |  |
|                        | Network protocol              | TCP/UDP/DNS                              |                                |  |
| Softwara               | Maximum TCP connection        | 2                                        |                                |  |
| Soliware               | number                        | Z                                        |                                |  |
| parameters             |                               | Serial AT comma                          | and, net AT command,message AT |  |
|                        |                               | command                                  |                                |  |
|                        | Customer application software | Support customized application software  |                                |  |
|                        | Domain name resolution        | Support                                  |                                |  |
|                        | DNS                           |                                          |                                |  |
| <b>C</b> of the series | Simple transmission mode      | Support TCP Client/ UDP Client           |                                |  |
| Software               | Heartbeat                     | Support                                  |                                |  |
| runction               | RFC2217 similar               | Support                                  |                                |  |
|                        | Registration package          | Support custom                           | /ICCID/IMEI register package   |  |
|                        | mechanism                     |                                          |                                |  |

# 2.3. Hardware Description

Unit: mm

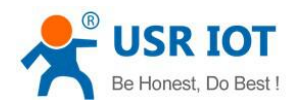

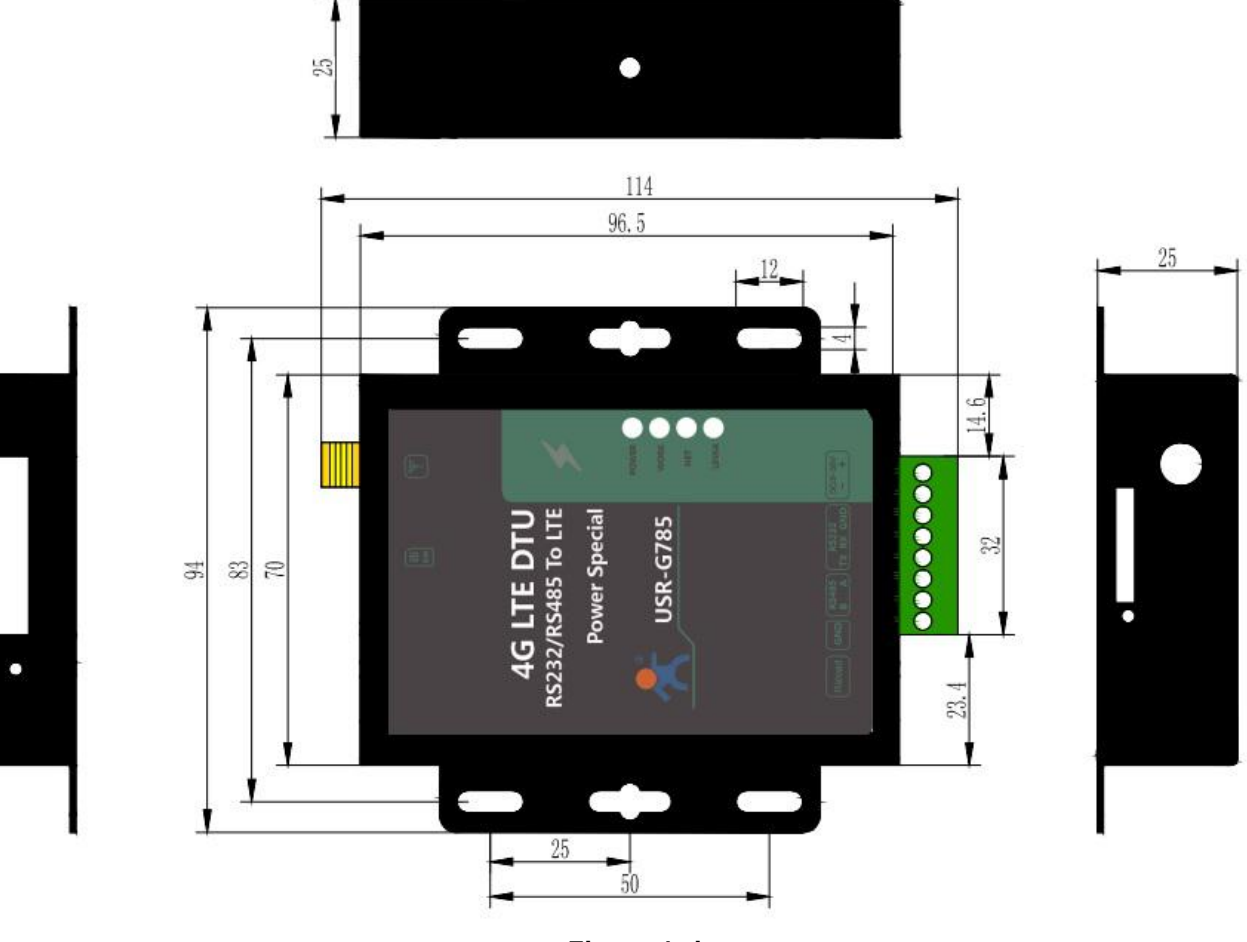

Figure 4 size

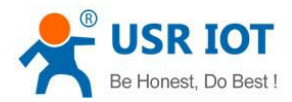

### 2.4. Interface Introduce

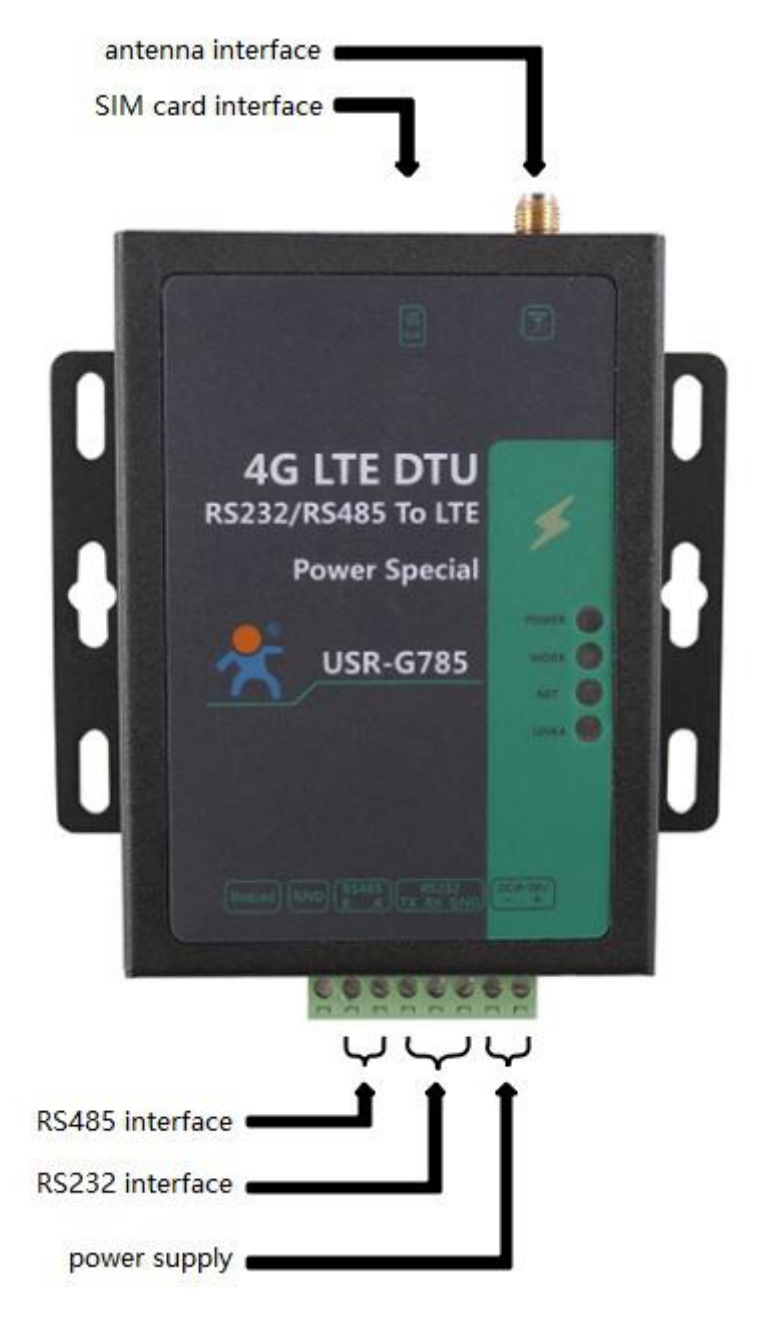

Figure 5 USR-G785-E interface

# **3. Product Function**

This chapter introduces the functions of USR-G785-E. The following diagram is a block diagram of the function of the module. It can help you to have a general understanding of the product.

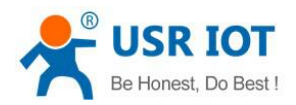

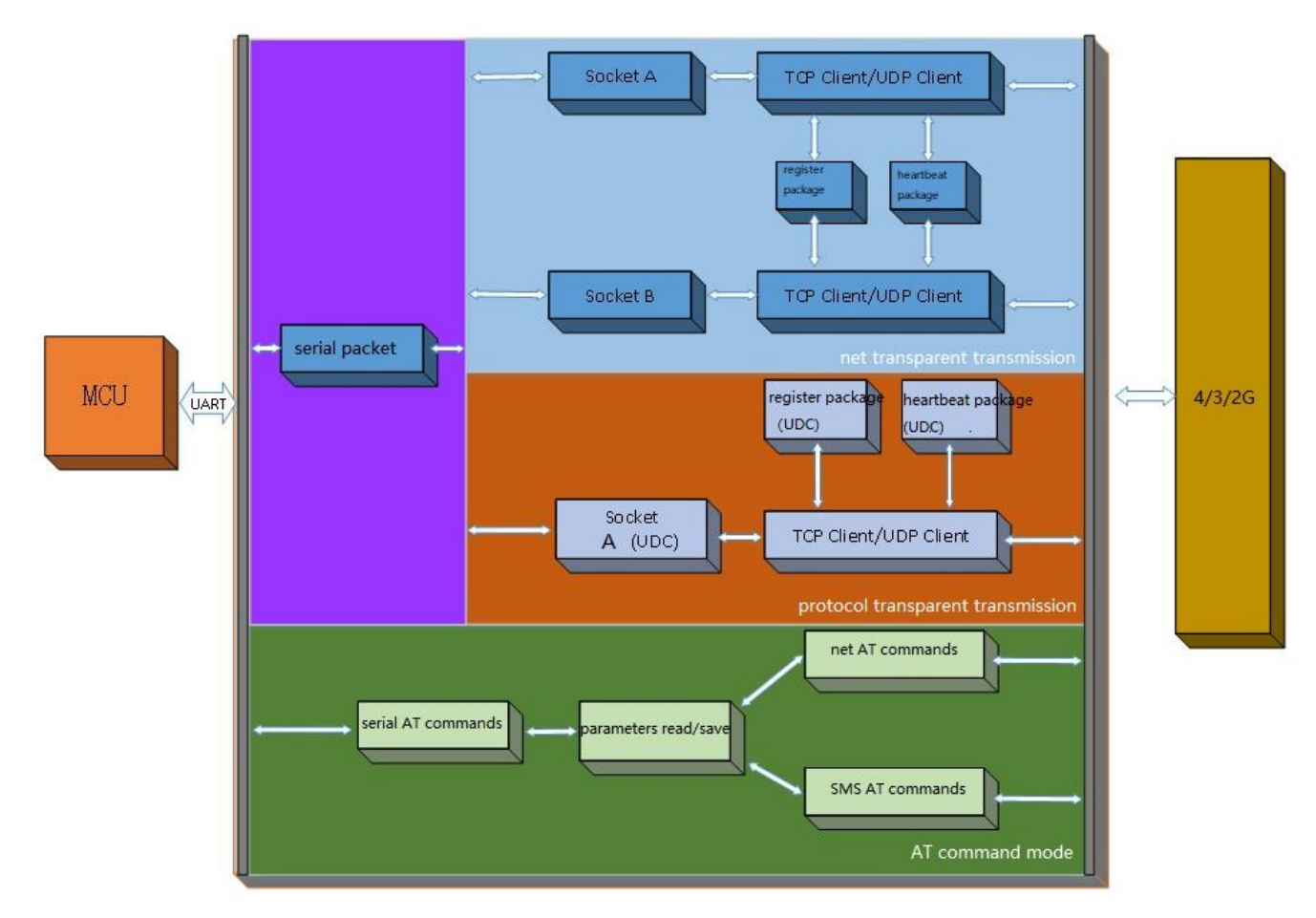

Figure 6 product function

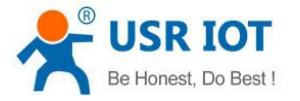

### 3.1. Work Mode

### 3.1.1.Net Transparent Transmission Mode

#### 3.1.1.1. Mode Declaration

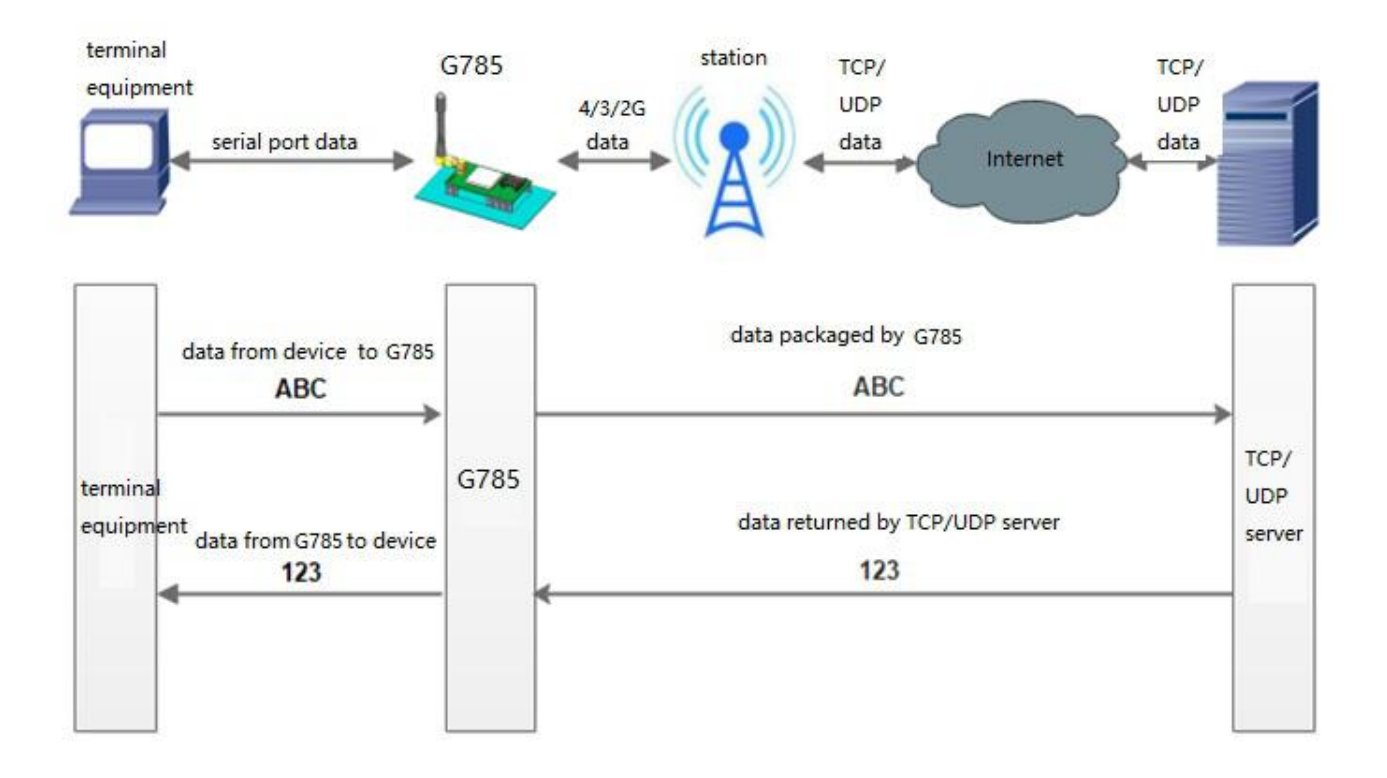

#### Figure 7 net transparent transmission mode

In this mode, the serial port device can send data to the specified server on the network through this module. The module can also accept data from the server and forward the information to the serial port device.

Users do not need to pay attention to the data conversion process between serial port data and network packets, only through simple parameter settings, data transparent communication between serial port devices and network servers can be achieved.

This module supports two Socket connections, Socket A and Socket B, which are independent of each other. Socket A supports TCP Client and UDP Client. Socket B support TCP Client and UDP Client

| Command name | Command function                 | Default parameters        |  |
|--------------|----------------------------------|---------------------------|--|
| AT+WKMOD     | Query / setup work mode          | "NET"                     |  |
| AT+SOCKA     | Query / setup socket A parameter | "TCPC","test.usr.cn",2317 |  |
| AT+SOCKB     | Query / setup socket B parameter | "TCPC","test.usr.cn",2317 |  |
| AT+SOCKAEN   | Query / setup whether to enable  | "on"                      |  |
|              | socket A                         |                           |  |

#### Table 3 AT commands

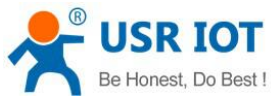

| Be Honest, Do Best ! | USR-G785-E User Manual                   | Technical Support: h.usriot.com |
|----------------------|------------------------------------------|---------------------------------|
| AT+SOCKBEN           | Query / setup whether to enable socket B | "off"                           |
| AT+SOCKALK           | Query socket A connection state          | "off"                           |
| AT+SOCKBLK           | Query socket B connection state          | "off"                           |

#### Setting up software schematic diagram:

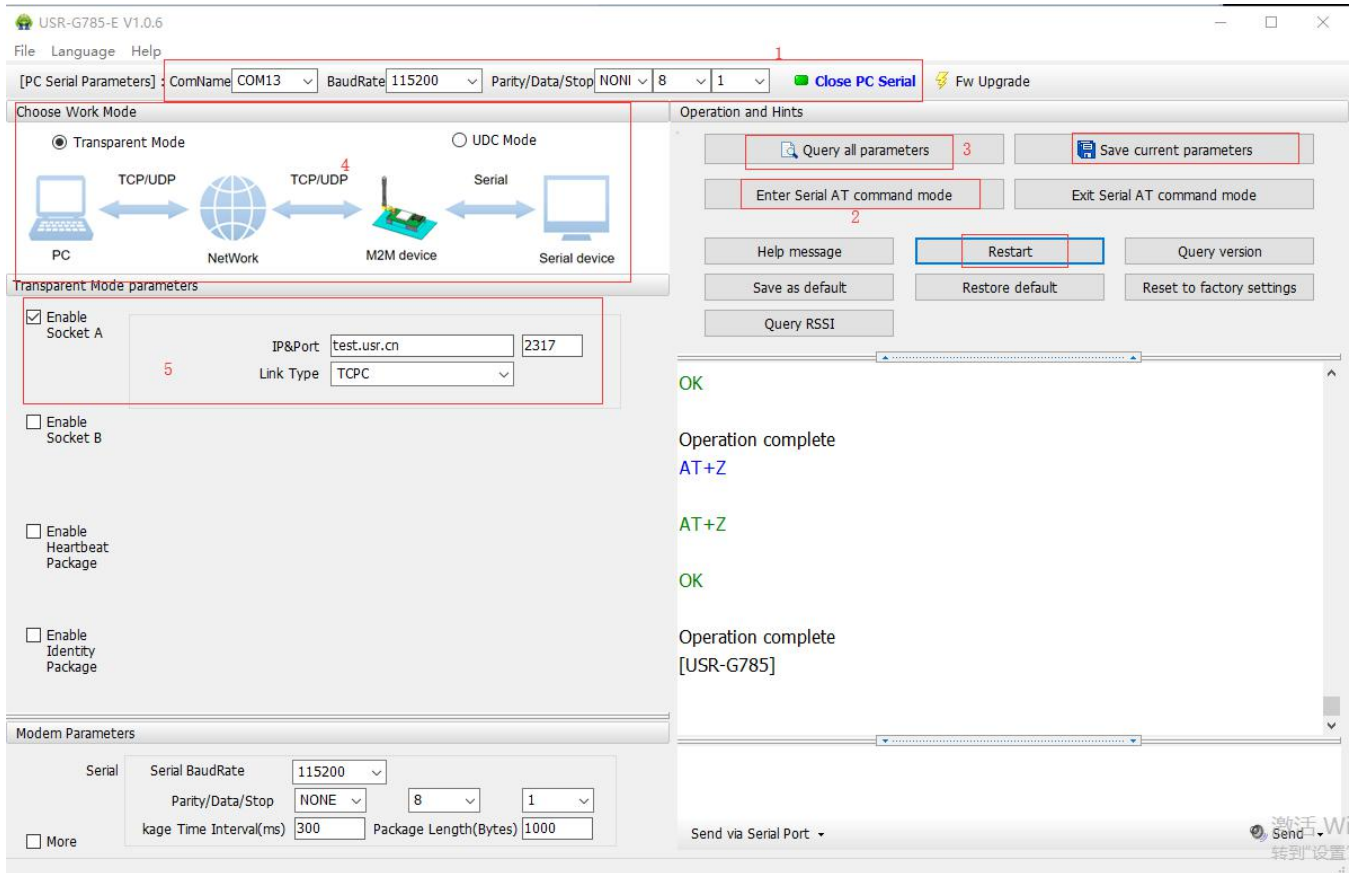

Figure 8 setting up software schematic diagram

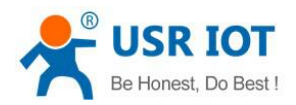

### 3.1.2.UDC Mode

#### 3.1.2.1. Mode Description

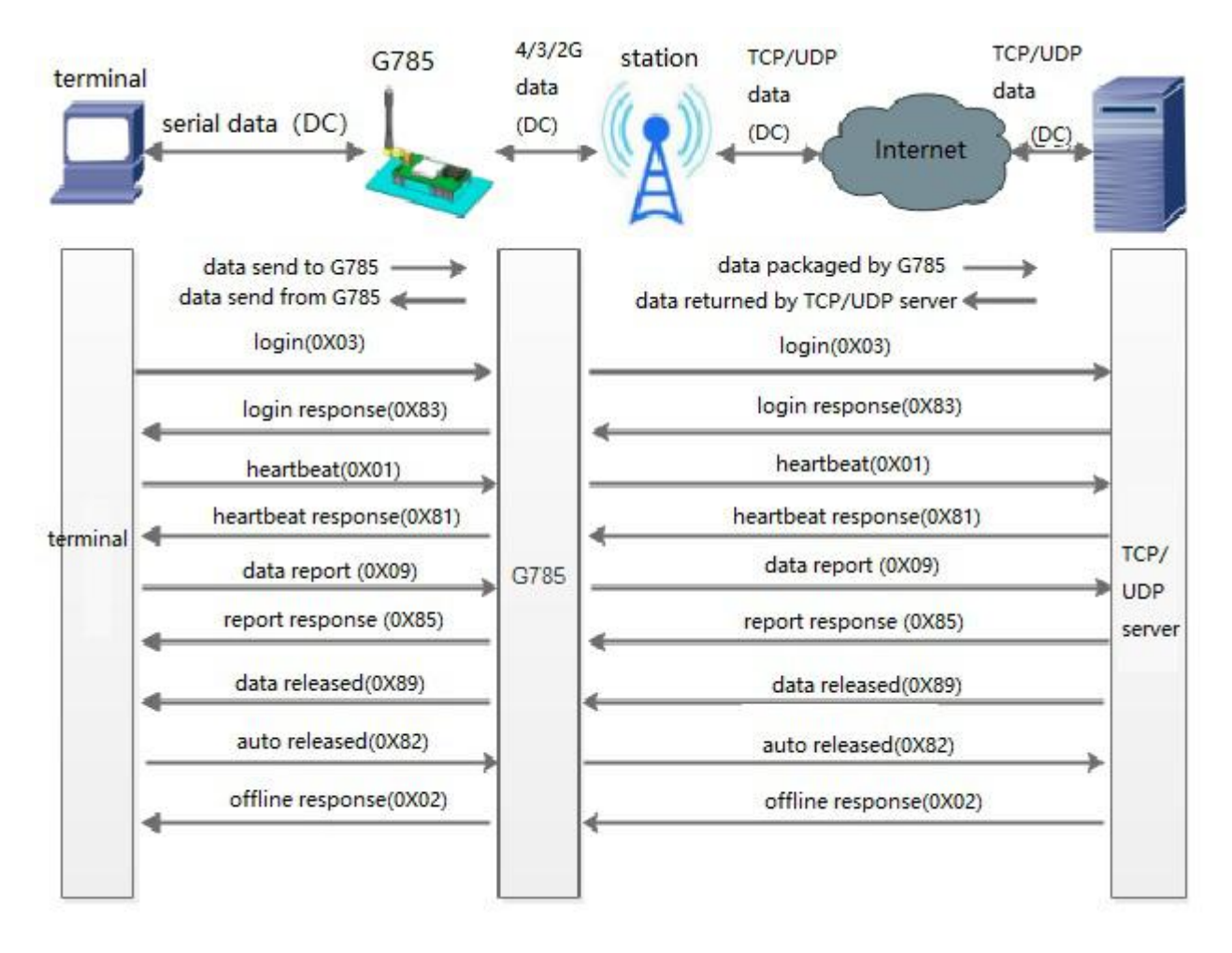

#### Figure9 UDC mode

In this mode, the user's terminal device can send the request data to the specified HTTP server through this module, then the module receives the data from the HTTP server, parses the data and sends the results to the serial port device.

Users do not need to pay attention to the data conversion process between serial port data and network packets, only through simple parameter settings, can realize the serial port device to HTTP server data request.

| Command name | Command function                           | Default parameter         |  |  |
|--------------|--------------------------------------------|---------------------------|--|--|
| AT+WKMOD     | Query / setup work mode                    | "NET"                     |  |  |
| AT+UDCID     | Query/setup protocol transparent device ID | 12345678901               |  |  |
| AT+SOCKA     | Query / setup socket A parameter           | "TCPC","test.usr.cn",2317 |  |  |
| AT+SOCKB     | Query / setup socket B parameter           | "TCPC","test.usr.cn",2317 |  |  |
| AT+SOCKAEN   | Query / setup whether to enable socket A   | "on"                      |  |  |
| AT+SOCKBEN   | Query / setup whether to enable socket B   | "off"                     |  |  |
| AT+SOCKALK   | Query socket A connection state            | "off"                     |  |  |

**Table 4 AT commands** 

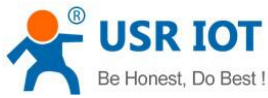

| Be Honest, Do Best !                                     | USR-G785-E User Mar                        | ual                       | Technical Support: h.usriot.com        |
|----------------------------------------------------------|--------------------------------------------|---------------------------|----------------------------------------|
| AT+SOCKBLK Que                                           | ry socket B connection state               | "off"                     |                                        |
| Setting up software schematic                            | diagram:                                   | ł                         |                                        |
| 🙀 USR-G785-E V1.0.6                                      |                                            |                           | - 🗆 X                                  |
| File Language Help                                       |                                            |                           |                                        |
| [PC Serial Parameters] : ComName COM13 V BaudRa          | e 115200 V Parity/Data/Stop NONI V 8 V 1 V | Close PC Serial 🗧 Fw Upg  | grade                                  |
| Choose Work Mode                                         | Operation and I                            | lints                     |                                        |
| <ul> <li>Transparent Mode</li> </ul>                     | UDC Mode                                   | Query all parameters      | Save current parameters                |
|                                                          |                                            | er Serial AT command mode | Exit Serial AT command mode            |
| PC NetWork N                                             | 2M device Serial device He                 | p message R               | estart Query version                   |
| UDC Mode parameters                                      | Sav                                        | as default Resto          | re default Reset to factory settings   |
| IP&Port test.us<br>Link Type TCPC                        |                                            | iery RSSI                 | <u> </u>                               |
| Enable<br>Heartbeat<br>Package<br>Heartbeat Time(s) 10   | Operation co<br>AT+Z<br>AT+Z               | mplete                    |                                        |
| C Enable<br>Identity<br>Package                          | OK<br>Operation cc                         | mplete                    |                                        |
| UDC ID 12345                                             | i78901                                     |                           |                                        |
| Modern Parameters                                        |                                            | *                         | *                                      |
| Serial Serial BaudRate 115200<br>Parity/Data/Stop NONE > | 8 ~ 1 ~                                    |                           |                                        |
| More kage Time Interval(ms) 300                          | Package Length(Bytes) 1000 Send via Seria  | Port •                    | <ul> <li>Sendi-Wi<br/>转到"设置</li> </ul> |

Figure10 UDC mode

# 3.2. Serial Port

# 3.2.1. Basic Parameters

#### Table 5 serial port basic parameters

| Item         | Parameter                                     |  |  |
|--------------|-----------------------------------------------|--|--|
| Baud rate    | 2400, 4800, 9600, 19200, 38400, 57600, 115200 |  |  |
| Data bit     | 8                                             |  |  |
| Stop bit     | 1,2                                           |  |  |
|              | NONE                                          |  |  |
| Check bit    | EVEN                                          |  |  |
|              | ODD                                           |  |  |
| Flow control | RS 232: NFC,CRTS                              |  |  |
|              | RS485:None                                    |  |  |

Jinan USR IOT Technology Limited

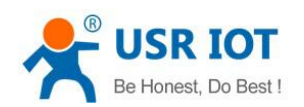

### 3.2.2. Frame Forming Mechanism

#### 3.2.2.1. Time Trigger

The packing time can be set from 300ms~60000ms. Default is 300ms.Users can send AT+UARTFT=<time> to set.

The schematic diagram is as follows:

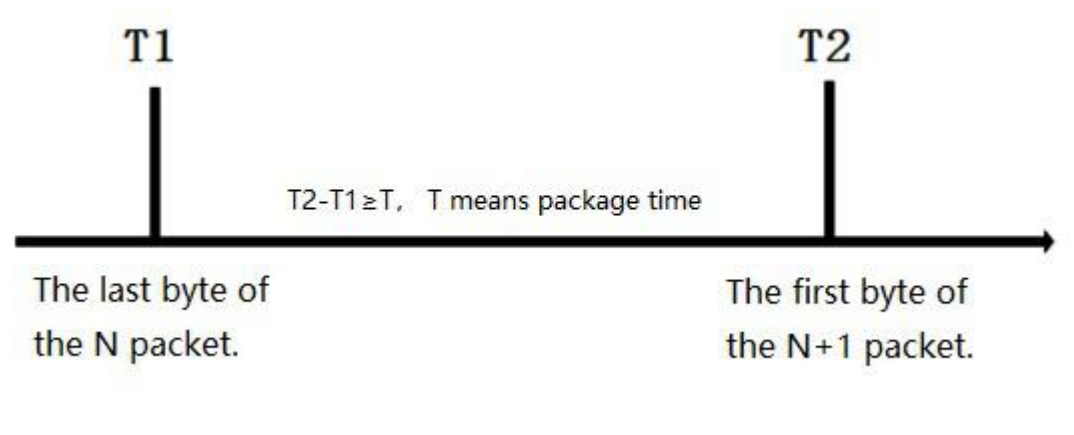

#### Figure11 frame forming mechanism

#### 3.2.2.2. Length Trigger

The packing length can be set from 1~1000, default is 1000. Users can send AT+UARTFL=<length>. The schematic diagram is as follows:

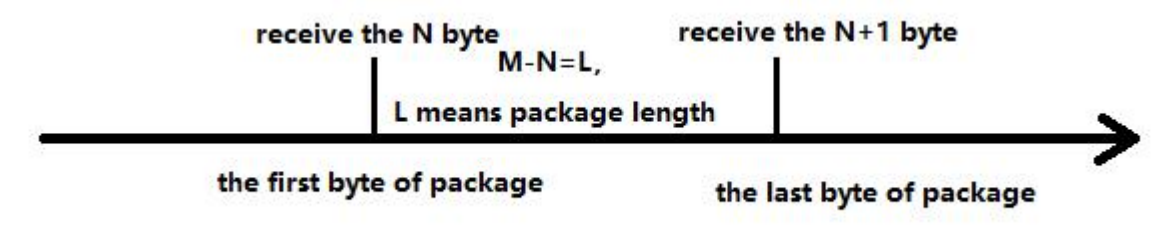

#### Figure12 frame forming mechanism

Note: The serial port receives 1000 bytes of cache, and the packet will be lost if the single packet exceeds 1000 bytes.

### 3.2.3.RFC2217 Similar Function

This function is similar to RFC2217 function, dynamically modifying serial port parameters from the network side. Sending data conforming to a specific protocol from the network side can modify the parameters of the serial port in real time. This modification is only temporary. After the module restarts, the original parameters can be restored.

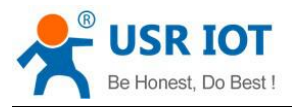

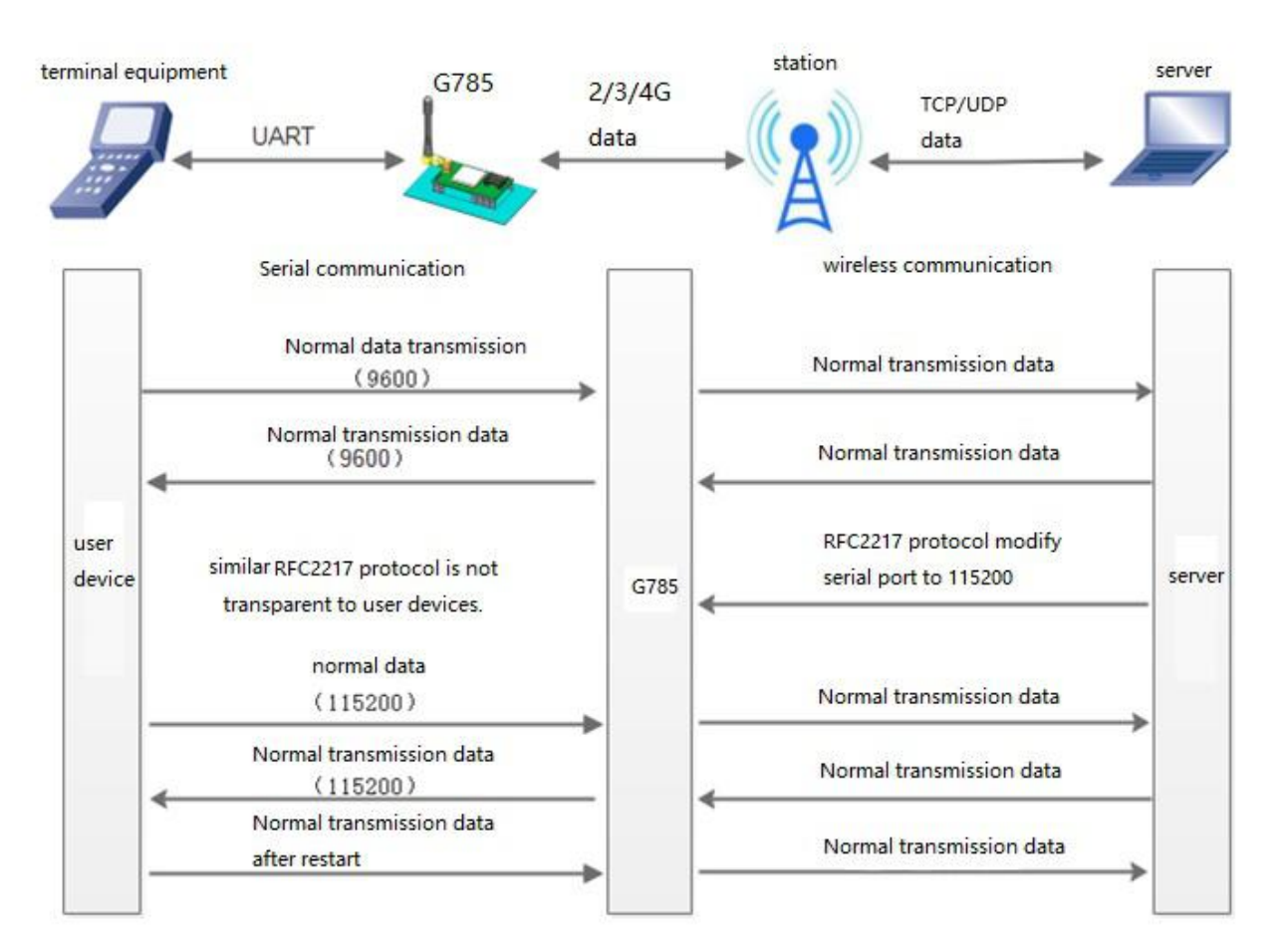

Figure13 schematic diagram of RFC2217 similar function logic

### 3.3. Characteristic Function

### 3.3.1. Registration Package Function

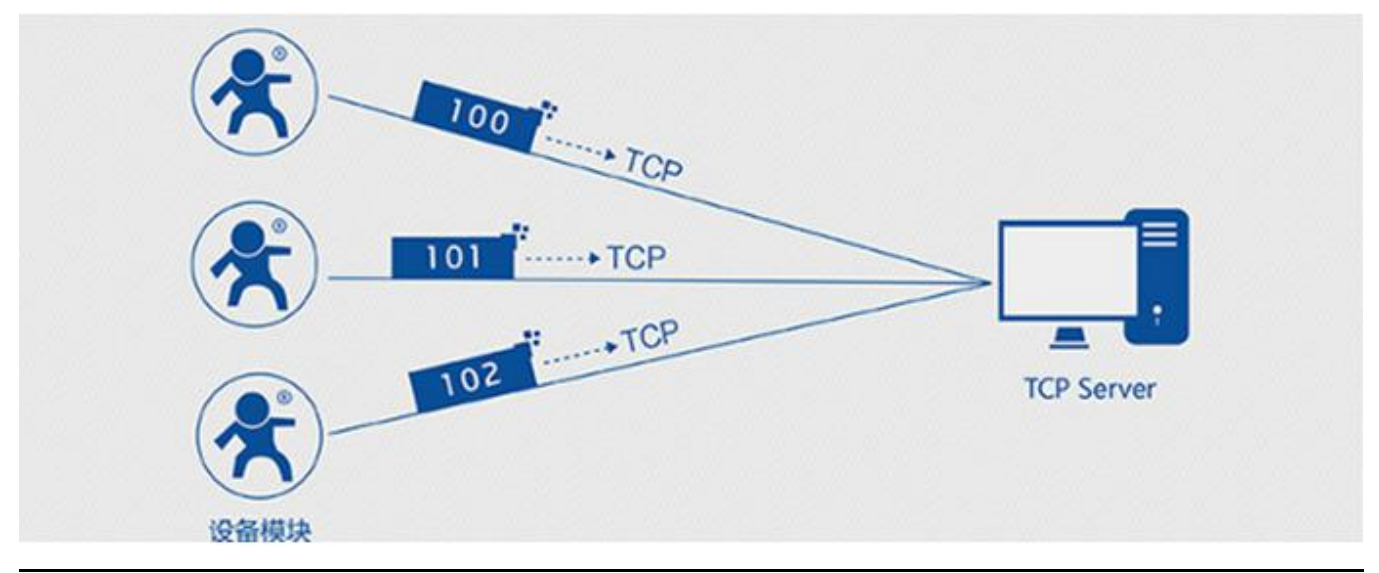

Jinan USR IOT Technology Limited

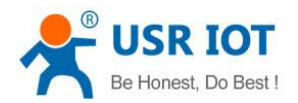

#### USR-G785-E User Manual

#### Figure14 schematic diagram of registration function

Under the network pass through mode, users can send register packets from modules to the server. Registered packages are designed to enable the server to identify the data source device, or as a password to obtain authorization for server functionality. Registered packets can be sent when the module establishes a connection with the server, and can also be spliced into the registration package data at the front end of each packet as a packet. The data of the registration package can be ICCID code, IMEI code, or custom registration data.

| Command name | Command function                                 | Default parameter  |
|--------------|--------------------------------------------------|--------------------|
| AT+ REGEN    | Query / settings enable registration package     | "off"              |
| AT+ REGTP    | Query / settings register package content type   | "USER"             |
| AT+ REGDT    | Query / settings custom registration information | "7777772E7573722E6 |
|              |                                                  | 36E"               |
| AT+ REGSND   | Query / settings register packet sending mode    | "DATA"             |

#### Setting up software schematic diagram:

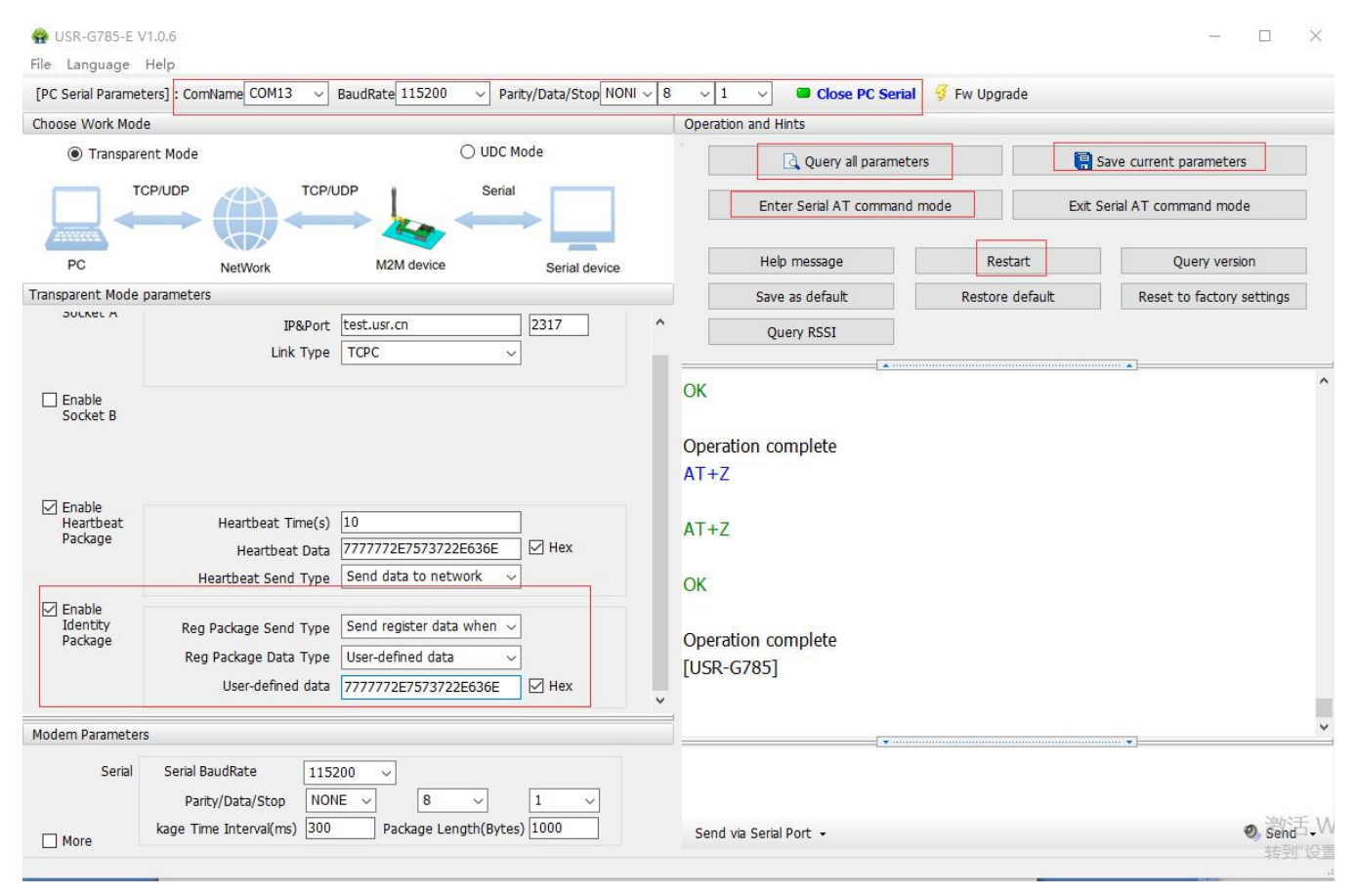

Figure15 setting up software schematic diagram

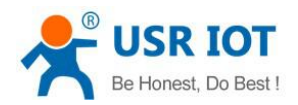

### 3.3.2. Heartbeat Packet

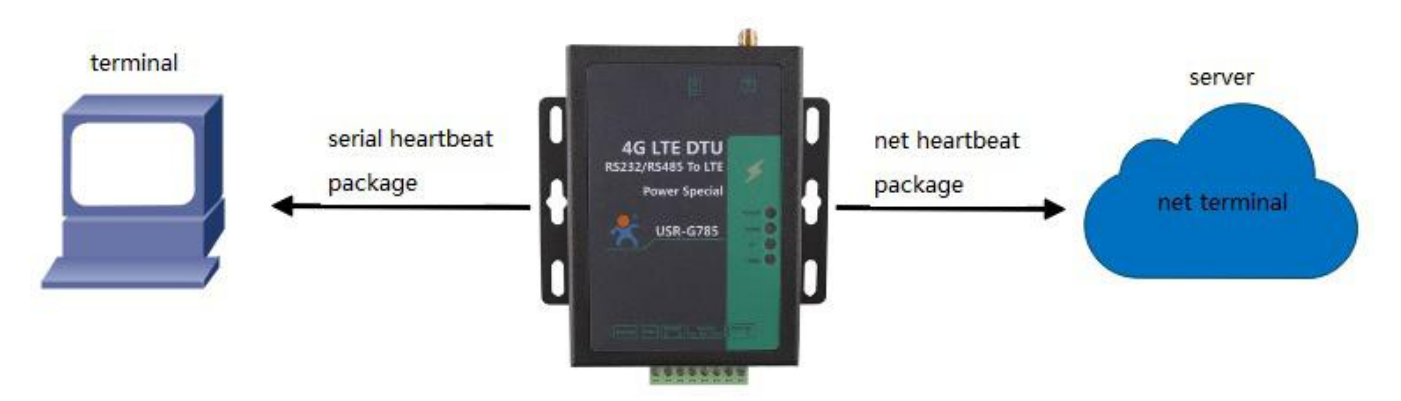

#### Figure16 heartbeat packet

In the network transmission mode, user can send the heartbeat package from the module. Heartbeat packets can be sent to the server side of the network, or to the device port of the serial port.

Because KEEP-ALIVE function is only used to keep online, but it can't detect machine power outages, network wire pull-out, firewalls, or other disconnection, and the logic layer processing disconnection will be very complex. So we choose the mechanism of sending heartbeat to the network to detect whether the connection between the module and the server is normal.

In applications where the server sends fixed query instructions to the device, in order to reduce traffic, users can choose to send heartbeat packets (query instructions) to the serial port device instead of sending query instructions from the server.

| Command name | Command function                            | Default parameter      |
|--------------|---------------------------------------------|------------------------|
| AT+ HEARTEN  | Query / settings enable heartbeat package   | "on"                   |
| AT+ HEARTDT  | Query / settings heartbeat data             | "7777772E7573722E636E" |
| AT+ HEARSND  | Query / settings heartbeat packet send type | "NET"                  |
| AT+ HEARTTM  | Query / settings heartbeat packet interval  | 10                     |

#### **Table 7 AT commands**

Setting up software schematic diagram:

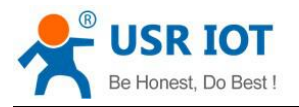

Technical Support: h.usriot.com

| 🔮 USR-G785-E                  | V1.0.6                                                                                     |                                                                                              |                         |                           |                        |                 |             | >                         | < |
|-------------------------------|--------------------------------------------------------------------------------------------|----------------------------------------------------------------------------------------------|-------------------------|---------------------------|------------------------|-----------------|-------------|---------------------------|---|
| File Language                 | Help                                                                                       |                                                                                              |                         |                           |                        |                 |             |                           |   |
| [PC Serial Parame             | ters] : ComName COM13 ~                                                                    | BaudRate 115200 ~                                                                            | Parity/Data/Stop NONI ~ | 8 ~ 1                     | Close PC Series        | ial  Fw Upgrade |             |                           |   |
| Choose Work Mod               | le                                                                                         |                                                                                              |                         | Operation                 | and Hints              |                 |             |                           |   |
| Transpar                      | ent Mode                                                                                   |                                                                                              | OC Mode                 | ·                         | 🗟 Query all parame     | eters           | 📑 Save      | current parameters        |   |
|                               |                                                                                            |                                                                                              |                         |                           | Enter Serial AT comman | nd mode         | Exit Serial | AT command mode           |   |
| PC                            | NetWork                                                                                    | M2M device                                                                                   | Serial device           |                           | Help message           | Restart         |             | Query version             |   |
| Transparent Mode              | parameters                                                                                 |                                                                                              |                         |                           | Save as default        | Restore defa    | ult         | Reset to factory settings |   |
| JULKEL A                      | IP&Port<br>Link Type                                                                       | test.usr.cn<br>TCPC                                                                          | 2317                    |                           | Query RSSI             |                 |             |                           |   |
| Enable<br>Socket B            | Heartbeat Time(s)<br>Heartheat Data                                                        | 10                                                                                           | Hex                     | Operatio<br>AT+Z<br>AT+Z  | on complete            |                 |             |                           |   |
| Enable<br>Identity<br>Package | Heartbeat Send Type<br>Reg Package Send Type<br>Reg Package Data Type<br>User-defined data | Send data to network<br>Send register data wher<br>User-defined data<br>7777772E7573722E6361 | ✓ Hex                   | OK<br>Operatio<br>[USR-G] | on complete<br>785]    |                 |             |                           |   |
| Modem Parameter               | rs                                                                                         |                                                                                              |                         | <b>*</b>                  |                        |                 |             | 3                         | • |
| Serial                        | Serial BaudRate 1152<br>Parity/Data/Stop NON                                               | 200 V<br>IE V 8 V                                                                            | 1 ~                     |                           |                        |                 |             |                           |   |
| More                          | kage Time Interval(ms) 300                                                                 | Package Length(B                                                                             | ytes) 1000              | Send via                  | Serial Port 🔹          |                 |             | の<br>Send-・               | W |

Figure17 setting up software schematic diagram

### 3.3.3.Indicator Status

There are four indicator lights on the G785, namely POWER, WORK, NET and LINKA. The status of the indicator is as follows:

| Table | 12 | indicator | status |
|-------|----|-----------|--------|
|-------|----|-----------|--------|

| Indicator name | Function                        | Status  |
|----------------|---------------------------------|---------|
| POWER          | Power on or not                 | on      |
| WORK           | Work normal or not              | flicker |
| NET            | Net status indicator            | on      |
| LINKA          | Socket A connection instruction | on      |

### 3.3.4. Firmware Upgrade

USR-G785-E supports upgrading through serial ports.

### 3.3.5. Restore to The Factory Settings

Restore the factory default parameters. After power on, press the Reload key for 3~15S, and then release, the device parameters can be restored to the factory default parameters.

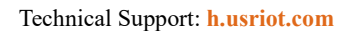

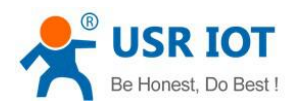

# 4. Parameter Setting

# 4.1. AT Commands Setting

## 4.1.1. Setup Software

| 😭 USR-G785-E \                 | V1.0.6                                                                                                    |                                  |                    |         | >                         |
|--------------------------------|----------------------------------------------------------------------------------------------------|----------------------------------|--------------------|---------|---------------------------|
| [PC Serial Parame              | ters]: ComName COM13                                                                                            | 8 ~ 1 ~ Close PC                 | Serial 🥰 Fw Upgrad | le      |                           |
| Choose Work Mod                | de                                                                                                    | Operation and Hints              |                    |         |                           |
| Transpare                      | ent Mode O UDC Mode                                                                                             | Query all par                    | ameters            | 8       | Save current parameters   |
|                                | CP/UDP Serial                                                                                                   | Enter Serial AT com              | mand mode          | Exit 9  | Serial AT command mode    |
| PC                             | NetWork M2M device Serial device                                                                                | Help message                     | Rest               | art     | Query version             |
| ransparent Mode                | parameters                                                                                                    | Save as default                  | Restore (          | lefault | Reset to factory settings |
| Enable<br>Socket A             | 108.0ort fest lier m 2317                                                                                       | Query RSSI                       |                    |         |                           |
|                                | Link Type TCPC V                                                                                                | ОК                               |                    |         |                           |
| Enable<br>Socket B             | 3                                                                                                    | Operation complete<br>AT+Z       |                    |         |                           |
| Enable<br>Heartbeat<br>Package | Heartbeat Time(s) 10<br>Heartbeat Data 7777772E7573722E636E V Hex<br>Heartbeat Send Type Send data to network V | AT+Z<br>OK                       | 6                  |         |                           |
| Enable<br>Identity<br>Package  | Reg Package Send Type     Send register data when ~       Reg Package Data Type     User-defined data ~         | Operation complete<br>[USR-G785] |                    |         |                           |
| Modem Parameter                | rs                                                                                                    |                                  |                    |         |                           |
| Serial                         | Serial BaudRate 115200 ~ 4<br>Parity/Data/Stop NONE ~ 8 ~ 1 ~                                                   |                                  | 7                  |         |                           |
| More                           | kage Time Interval(ms) 300 Package Length(Bytes) 1000                                                           | Send via Serial Port 👻           |                    |         | Ø Send -                  |

#### Figure18 setting up software schematic diagram

Explain:

- 1. Software serial port parameter setting area.
- 2. Work mode selection area, select module work and which mode.
- 3. Special feature parameter setting area, set up the special function related parameters of the module.
- 4. Set the basic global parameters of the module.
- 5. The command sending button can be sent from the input instruction.
- 6. Input box, from the input instruction text box.
- 7. The receiving box receives the return information from the module.
- 8. Commonly used instruction buttons, click to enter the commonly used AT commands.

### 4.1.2.Net AT Command

Network AT command is the way to set and query parameters by sending passwords and AT instructions through the network while working in the transmission mode.

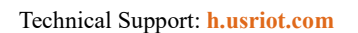

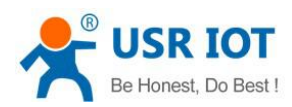

# 4.1.3.SMS AT Command

SMS AT instruction is that we can use SMS to query and configure the parameters of the module.

# **5.AT Commands**

| Table 9 error code |                                              |  |  |
|--------------------|----------------------------------------------|--|--|
| Error              | Implication                                  |  |  |
| Err1               | Wrong format, need AT+                       |  |  |
| Err2               | Wrong command                                |  |  |
| Err3               | Not meet the format of the query or Settings |  |  |
| Err4               | Wrong parameters or number                   |  |  |

| NO.                             | Command                       | Function                                                    | Effective   |  |  |
|---------------------------------|-------------------------------|-------------------------------------------------------------|-------------|--|--|
|                                 |                               |                                                             | immediately |  |  |
|                                 |                               | Management command                                          |             |  |  |
| 1                               | AT                            | Test command                                                | Y           |  |  |
| 2                               | Н                             | Help information                                            | Y           |  |  |
| 3                               | Z                             | Module reboot                                               | Y           |  |  |
| 4                               | E                             | Does query / settings open instruction recall               | Y           |  |  |
| 5                               | ENTM                          | Exit command mode                                           | Y           |  |  |
| 6                               | WKMOD                         | Query / setup work mode                                     | Ν           |  |  |
| 7                               | CMDPW                         | Query / set command password                                | Y           |  |  |
| 8                               | STMSG                         | Query / set module startup information                      | Ν           |  |  |
| 9                               | NWINFO                        | Query network format                                        | Y           |  |  |
| 10                              | CSQ                           | Query the current signal strength information of the device | Y           |  |  |
| 11                              | CIP                           | Query the IP of G785                                        | Y           |  |  |
| Configuration parameter command |                               |                                                             |             |  |  |
| 12                              | RELD                          | Restore user default settings                               | Y           |  |  |
| 13                              | CLEAR                         | Restore original factory settings                           | Y           |  |  |
| 14                              | CFGTF                         | Save the current settings as default settings.              | Y           |  |  |
|                                 | Information query command     |                                                             |             |  |  |
| 15                              | VER                           | Query version information                                   | Y           |  |  |
| 16                              | HDVER                         | Query hardware version                                      | Y           |  |  |
| 17                              | SN                            | Query SN code                                               | Y           |  |  |
| 18                              | ICCID                         | Query ICCID code                                            | Y           |  |  |
| 19                              | IMEI                          | Query IMEI code                                             | Y           |  |  |
|                                 | Serial port parameter command |                                                             |             |  |  |
| 20                              | UART1                         | Query / set uart1 parameters                                | N           |  |  |
| 21                              | UART2                         | Query / set uart2 parameters                                | N           |  |  |
| 22                              | UARTFT                        | Query/set serial port package time                          | N           |  |  |

#### Table 10 AT commands

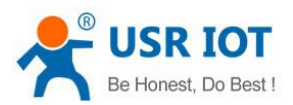

| 23               | UARTFL    | Query/set serial port package length                | Ν |  |
|------------------|-----------|-----------------------------------------------------|---|--|
| 24               | CMDPT     | Query/set RS232 or RS485 work as command port       | Ν |  |
| 25               | RFCEN     | Query/set enable/disable RFC2217 similar function   | Y |  |
|                  | 1         | Net command                                         |   |  |
| 26               | APN       | Query / set APN information                         | Ν |  |
| 27               | SOCKA     | Query / setup socket A parameter                    | Ν |  |
| 28               | SOCKB     | Query / setup socket B parameter                    | Ν |  |
| 29               | SOCKAEN   | Query / setup whether to enable socket A            | Ν |  |
| 30               | SOCKBEN   | Query / setup whether to enable socket B            | Ν |  |
| 31               | SOCKALK   | Query socket A connection state                     | Y |  |
| 32               | SOCKBLK   | Query socket B connection state                     | Y |  |
| 33               | RSTIM     | Query/set the reboot time without data transmission | Y |  |
| Register command |           |                                                     |   |  |
| 34               | REGEN     | Query / settings enable registration package        | Ν |  |
| 35               | REGTP     | Query / settings register package content type      | Ν |  |
| 36               | REGDT     | Query / settings custom registration information    | Ν |  |
| 37               | REGSND    | Query / settings register packet sending mode       | Ν |  |
| 38               | UDCID     | Query/set the device ID when work at UDC mode       | Ν |  |
|                  |           | Heartbeat command                                   |   |  |
| 39               | HEARTEN   | Query / settings enable heartbeat package           | Ν |  |
| 40               | HEARTDT   | Query / settings heartbeat data                     | Ν |  |
| 41               | HEARTSND  | Query / settings heartbeat packet sending type      | Ν |  |
| 42               | HEARTTM   | Query / settings heartbeat packet interval          | Ν |  |
|                  |           | SMS command                                         |   |  |
| 43               | CISMSSEND | Send SMS                                            | Y |  |

USR-G785-E User Manual

Note: the details of AT commands, please view the software design manual of the module.

Technical Support: h.usriot.com

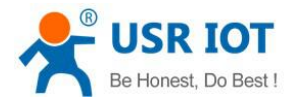

# **6.Contact Us**

Company: Jinan USR IOT Technology Limited Address: Floor 11, Building 1, No. 1166 Xinluo Street, Gaoxin District, Jinan, Shandong, 250101, China Web: www.usriot.com Support: h.usriot.com Email: sales@usr.cn Tel: 86-531-88826739/86-531-55507297

### 7.Disclaimer

This document provide the information of USR-G785-E products, it hasn't been granted any intellectual property license by forbidding speak or other ways either explicitly or implicitly. Except the duty declared in sales terms and conditions, we don't take any other responsibilities. We don't warrant the products sales and use explicitly or implicitly, including particular purpose merchantability and marketability, the tort liability of any other patent right, copyright, intellectual property right. We may modify specification and description at any time without prior notice.

### 8.Update History

| Edition | Describe                                |
|---------|-----------------------------------------|
| V1.0.2  | 2019-02-11 establish                    |
| V1.0.3  | 2019-02-21 modify the error description |